ENERGY COMMISSION

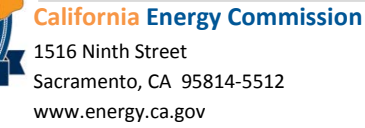

Edmund G. Brown Jr., Governor

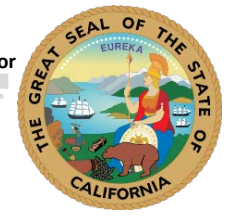

#### **APPLIANCE & COMPANY SEARCH DATABASE INSTRUCTIONS**

(Instructions last updated 07/15)

In California, manufacturers of federally and State-regulated appliances are required to certify their appliance efficiency data and other information to the California Energy Commission (Energy Commission).

The Appliance Search feature of the Appliance Efficiency Database contains publicly-accessible lists of appliances that have been certified to the Energy Commission such as energy performance and efficiency data and information regarding product features and design.

The Company Search of the Appliance Efficiency Database will list all 3<sup>rd</sup> Party Certifiers and Test Laboratories that have been approved by the Energy Commission. The database will provide the public with information about approved 3<sup>rd</sup> Party Certifiers and Test Laboratories such as their contact information and test methods available by appliance type for approved Test Laboratories.

The general instructions below will help manufacturers, retailers and the public navigate both the Appliance Search and the Company Search features of the Appliance Efficiency Database. For clarification on any information contained in these instructions, please contact the Energy Commission's Appliance Efficiency Program via e-mail at: <a href="mailto:appliances@energy.ca.gov">appliances@energy.ca.gov</a>

## The search databases can be accessed at the following link:

https://cacertappliances.energy.ca.gov/Pages/ApplianceSearch.aspx

UPDATE: QR Code is currently disabled.

The default homepage for the search databases is shown below:

| 01 0                      | ALIFORNIA               |                          |             |                               |                                                            |                                                                                                 | Help                                                                                         |
|---------------------------|-------------------------|--------------------------|-------------|-------------------------------|------------------------------------------------------------|-------------------------------------------------------------------------------------------------|----------------------------------------------------------------------------------------------|
|                           | ENERGY                  | COMMIS                   | SIO         | )N                            |                                                            |                                                                                                 | Acceptance                                                                                   |
| 0.001                     | HOME SEAR               | СН                       |             |                               |                                                            |                                                                                                 |                                                                                              |
| Quick Search              |                         |                          |             |                               |                                                            |                                                                                                 |                                                                                              |
| To begin your search en   | nter model criteria and | click search. Use the ad | lditional f | fields if necessary. The qu   | ick search also allows se                                  | arch results to be                                                                              | narrowed to                                                                                  |
| Questions can be direct   | ed to Appliances@ene    | rgy.ca.gov or to the App | oliances l  | Hotline, toll free at (888) 8 | 38-1467 or outside Califo                                  | rnia (916) 651-71                                                                               | 100. Search                                                                                  |
| Instructions are also ava | ilable.                 |                          |             |                               |                                                            |                                                                                                 |                                                                                              |
| Model Number              | Appliance Type          | Company Brar             | nd          |                               |                                                            |                                                                                                 |                                                                                              |
| Model Number              |                         |                          |             |                               |                                                            |                                                                                                 |                                                                                              |
|                           |                         |                          |             |                               |                                                            | Search                                                                                          | Clear                                                                                        |
|                           |                         |                          |             |                               |                                                            |                                                                                                 |                                                                                              |
|                           |                         |                          |             |                               |                                                            |                                                                                                 |                                                                                              |
|                           |                         |                          |             |                               |                                                            |                                                                                                 |                                                                                              |
|                           |                         |                          |             |                               |                                                            |                                                                                                 |                                                                                              |
|                           |                         |                          |             |                               |                                                            | 0                                                                                               |                                                                                              |
|                           |                         |                          |             |                               | Decisions Pendir<br>Copyright © 1994-2015 Califon<br>State | Conditions of Us<br>g and Opportunities for<br>hia Energy Commission<br>of California, Edmund G | e   Privacy Policy<br>Public Participation<br>, All Rights Reserved<br>. Brown Jr., Governor |

To navigate between all three search databases hover over the search tab and select the search database of your choice.

| CALIFORNIA<br>ENERGY                                                                         |                   |
|----------------------------------------------------------------------------------------------|-------------------|
| Search Company                                                                               | Quick Search      |
| To begin your search enter model criteria an<br>currently approved models or to search archi | • Advanced Search |

# **Appliance Search Database**

#### A. Quick Search

The homepage for the quick search database (QSD) is shown below:

| CA.                                                  | ALIFORNIA<br>ENERGY                                | COMMIS                                 | SION                      |                            |                                                                                                    | Help                                                                                               |
|------------------------------------------------------|----------------------------------------------------|----------------------------------------|---------------------------|----------------------------|----------------------------------------------------------------------------------------------------|----------------------------------------------------------------------------------------------------|
| U.GOV                                                | HOME SEAR                                          | RCH                                    |                           |                            |                                                                                                    |                                                                                                    |
| Outials Calenda                                      |                                                    |                                        |                           |                            |                                                                                                    |                                                                                                    |
| Quick Search                                         |                                                    |                                        |                           |                            |                                                                                                    |                                                                                                    |
| To begin your search en<br>currently approved mode   | ter model criteria and<br>els or to search archive | click search. Use the ad<br>ed models. | ditional fields if neces  | sary. The quick search als | o allows search results to be                                                                                                   | e narrowed to                                                                                      |
| Questions can be direct<br>Instructions are also ava | ed to Appliances@ene<br>ilable.                    | ergy.ca.gov or to the App              | liances Hotline, toll fre | e at (888) 838-1467 or ou  | ıtside California (916) 651-7                                                                                                   | 100. Search                                                                                        |
| Model Number                                         | Appliance Type                                     | Company Bran                           | d                         |                            |                                                                                                    |                                                                                                    |
| Model Number                                         |                                                    |                                        |                           |                            | Search                                                                                                    | Clear                                                                                              |
|                                                      |                                                    |                                        |                           |                            | _                                                                                                    |                                                                                                    |
|                                                      |                                                    |                                        |                           |                            |                                                                                                    |                                                                                                    |
|                                                      |                                                    |                                        |                           |                            |                                                                                                    |                                                                                                    |
|                                                      |                                                    |                                        |                           |                            |                                                                                                    |                                                                                                    |
|                                                      |                                                    |                                        |                           |                            |                                                                                                    |                                                                                                    |
|                                                      |                                                    |                                        |                           | D<br>Copyright © 19        | Conditions of U<br>ecisions Pending and Opportunities fo<br>94-2015 California Energy Commisso<br>State of California, Edmund ( | ise   Privacy Policy<br>r Public Participation<br>n, All Rights Reserved<br>3. Brown Jr., Governor |

With the QSD you are able to search for an appliance type using five (4) different categories:

1. Model Number

To search using the model number, type in the full name or a variation of the model number in the field box.

| D begin your search   | enter model criteria al | nd click search. | Use the ad   | itional fields if necessary. The quick search also allows search results to be   |
|-----------------------|-------------------------|------------------|--------------|----------------------------------------------------------------------------------|
| uestions can be dire  | cted to Appliances@e    | energy calgov or | r to the App | iances Hotline, toll free at (888) 838-1467 or outside California (916) 651-7100 |
| earch Instructions ar | e also available.       |                  | , to the App |                                                                                  |
|                       |                         |                  |              |                                                                                  |
|                       |                         |                  |              |                                                                                  |

2. Appliance Type

To search by appliance type, first select from the fourteen (14) categories to select the specific appliance type in that category from the dropdown menus.

| Qı     | uick Search                                   |                                           |                |                                   |                          |                                                                                                    |
|--------|-----------------------------------------------|-------------------------------------------|----------------|-----------------------------------|--------------------------|----------------------------------------------------------------------------------------------------|
| ר<br>r | To begin your search<br>narrowed to currently | n enter model criter<br>approved models   | ia ar<br>or to | d click search.<br>search archive | Use the add<br>d models. | itional fields if necessary. The quick search also allows search results to be                                                          |
| S      | Questions can be dir<br>Search Instructions a | ected to Appliance<br>are also available. | s@e            | nergy.ca.gov or                   | to the Appl              | ances Hotline, toll free at (888) 838-1467 or outside California (916) 651-7100.                                                        |
|        | Model Number                                  | Appliance Typ                             | be             | Company                           | Brand                    |                                                                                                    |
|        | Select Category                               | S                                         | Selec          | t Appliance Ty                    | pe                       |                                                                                                    |
|        | Central Air Con                               | ditioners 🔹                               | Plea           | ase Select                        |                          | Search Clear                                                                                                    |
|        | Please Select                                 |                                           |                |                                   |                          |                                                                                                    |
|        | Central Air Con                               | nditioners                                |                |                                   |                          |                                                                                                    |
|        | Central Heat P                                | umps                                      |                |                                   |                          |                                                                                                    |
|        | Cooking and W                                 | ashing Produc                             | ts             |                                   |                          |                                                                                                    |
|        | Electronics                                   |                                           |                |                                   |                          |                                                                                                    |
|        | Fans and Dehu                                 | imidifiers                                |                |                                   |                          |                                                                                                    |
|        | Heating Produc                                | cts                                       |                |                                   |                          |                                                                                                    |
|        | Lighting Product                              | CIS                                       |                |                                   |                          |                                                                                                    |
|        | Non-Central AC                                | S & HP Product                            | te             |                                   |                          | Conditions of Use   Privacy Policy                                                                                                    |
|        | Plumbing Produ                                | ucts                                      |                |                                   |                          | Decisions Pending and Opportunities for Public Participation<br>Copyright © 1994-2015 California Energy Commission, All Rights Reserved |
|        | Pool Products                                 | 4010                                      |                |                                   |                          | State of California, Edmund G. Brown Jr., Governor                                                                                      |
|        | Refrigeration P                               | roducts                                   |                |                                   |                          |                                                                                                    |
|        | Transformer Pr                                | oducts                                    |                |                                   |                          |                                                                                                    |
|        | Water Heater F                                | Products                                  |                |                                   |                          |                                                                                                    |

### 3. Company (Manufacturer)

To search by the manufacturer of the appliance, select the manufacturer from the dropdown menu.

| Quick Search                               |                                                 |                                         |                             |                                                                                    |
|--------------------------------------------|-------------------------------------------------|-----------------------------------------|-----------------------------|------------------------------------------------------------------------------------|
| To begin your searc<br>narrowed to current | h enter model criteria<br>ly approved models or | and click search.<br>r to search archiv | . Use the ad<br>red models. | ditional fields if necessary. The quick search also allows search results to be    |
| Questions can be di<br>Search Instructions | rected to Appliances@<br>are also available.    | @energy.ca.gov o                        | or to the App               | liances Hotline, toll free at (888) 838-1467 or outside California (916) 651-7100. |
| Model Number                               | Appliance Type                                  | Company                                 | Brand                       |                                                                                    |
| Select Manufac                             | turer                                           |                                         |                             |                                                                                    |
| Please Select                              | t 🔻                                             |                                         |                             | Search Clear                                                                       |

#### 4. Brand

To search by brand of the appliance, select the brand from the dropdown menu.

| Quick Search                               |                                               |                                     |                                |                                                                                     |
|--------------------------------------------|-----------------------------------------------|-------------------------------------|--------------------------------|-------------------------------------------------------------------------------------|
| To begin your searc<br>narrowed to current | h enter model criteria<br>y approved models o | and click searc<br>r to search arch | h. Use the ad<br>lived models. | iditional fields if necessary. The quick search also allows search results to be    |
| Questions can be di<br>Search Instructions | rected to Appliances@<br>are also available.  | @energy.ca.gov                      | or to the Ap                   | pliances Hotline, toll free at (888) 838-1467 or outside California (916) 651-7100. |
|                                            |                                               |                                     |                                |                                                                                     |
| Model Number                               | Appliance Type                                | Company                             | Brand                          |                                                                                     |
| Select Brand                               | T                                             |                                     |                                | Search Clear                                                                        |

#### How to Use the Quick Search Database

To begin searching for an appliance, you can begin using any of the search tabs and use the remaining search tabs to narrow down your search.

When you have used a search tab, the symbol will appear in the tab, indicating it has been used or that a filter is being applied (an example is shown below). To clear the filters or to start a new appliance search click the **Clear** button.

| del Number               | <b>ype</b> Company   | Brand |  |        |
|--------------------------|----------------------|-------|--|--------|
| Select Category          | Select Appliance Typ | e     |  |        |
| Cooking and Washing Pr • | Clothes Drvers       | •     |  | Search |

The following section will cover an example on how to use the Quick Search Database.

#### Example: Searching for a 32 inch television by Samsung

**1.** You can begin your search by selecting the brand. From the dropdown menu, select *Samsung*.

Note the search symbol 🔍 is marked in the brand tab indicating it has been used.

| Model N              | Number  | Applia          | ince Type                                    | Comp            | any 🞯           | Brand      | )       |           |       |              |                                      |                                     |
|----------------------|---------|-----------------|----------------------------------------------|-----------------|-----------------|------------|---------|-----------|-------|--------------|--------------------------------------|-------------------------------------|
| Select Br            | rand    |                 |                                              |                 |                 |            |         |           |       |              |                                      |                                     |
| Samsu                | ung     |                 |                                              |                 |                 |            |         |           |       |              | Search                               | Clear                               |
| Samsung Search Clear |         |                 |                                              |                 |                 |            |         |           |       |              |                                      |                                     |
| Search               | Results | 1501 re         | cord(s) found                                |                 |                 |            |         |           |       |              | Export To:                           | Excel CSV                           |
| Search               | Results | 1501 re         | cord(s) found                                | уре             | Manu            | Ifacturing | Company |           | Brand | Regulatory S | Export To:<br>Status                 | Excel CSV<br>Add Date               |
| Search               | Model   | 1501 re<br>0P1A | cord(s) found<br>Appliance T<br>Small Batter | ype<br>y Charge | Manu<br>rs SAMS | ifacturing | Company | CO., LTD. | Brand | Regulatory S | Export To:<br>Status<br>Iy-Regulated | Excel CSV<br>Add Date<br>01/23/2013 |

**2.** To narrow your search results further, use the appliance type search tab. Select *Electronics* from the category dropdown menu and then *Televisions* from the appliance type dropdown menu.

| Model Number          | oliance Type Cor                         | mpany                                                 |                  |                                                            |                                    |
|-----------------------|------------------------------------------|-------------------------------------------------------|------------------|------------------------------------------------------------|------------------------------------|
| Select Category       | Select Appl                              | liance Type                                           |                  |                                                            |                                    |
| Electronics           | Television                               | ns 🔨                                                  |                  | Search                                                     | Clear                              |
|                       |                                          |                                                       |                  |                                                            |                                    |
| Search Results 176 re | ecord(s) found                           |                                                       |                  | Export To:                                                 | Excel                              |
| Search Results 176 re | ecord(s) found Appliance Type            | ManufacturingCompany                                  | Brand            | Export To:<br>Regulatory Status                            | Excel CS                           |
| Search Results 176 m  | cord(s) found Appliance Type Televisions | ManufacturingCompany<br>SAMSUNG ELECTRONICS CO., LTD. | Brand<br>Samsung | Export To:<br>Regulatory Status<br>Non Federally-Regulated | Excel CS<br>Add Date<br>05/19/2014 |

**2.** To narrow your search results even further, use the model number search tab. Type in the full name or a variation of the model number such as "32".

| Mode            | ⊧l Nu | ımber 🔍        | ppliance Type Cor                       | mpany                                                 |                  |                                                            |                                     |
|-----------------|-------|----------------|-----------------------------------------|-------------------------------------------------------|------------------|------------------------------------------------------------|-------------------------------------|
| Mode            | el Nu | mber           |                                         |                                                       |                  |                                                            |                                     |
| 32              | 7     |                |                                         |                                                       |                  | Search                                                     | Clear                               |
|                 |       |                |                                         |                                                       |                  |                                                            |                                     |
| Searc           | h Re  | esults 15 rec  | ord(s) found                            |                                                       |                  | Export To:                                                 | Excel CSV                           |
| Searc           | h Re  | esults 15 rec  | ord(s) found Appliance Type             | ManufacturingCompany                                  | Brand            | Export To:<br>Regulatory Status                            | Excel CSV                           |
| Searc<br>Select | h Re  | Model<br>DB32D | ord(s) found Appliance Type Televisions | ManufacturingCompany<br>SAMSUNG ELECTRONICS CO., LTD. | Brand<br>Samsung | Export To:<br>Regulatory Status<br>Non Federally-Regulated | Excel CSV<br>Add Date<br>05/19/2014 |

After narrowing down your search, click the "**Select**" link next to any of the models in your search results to view the appliance efficiency information.

| Model  | Number  | Applian      | ce Type Co     | mpany     | Brand   |                  |         |                         |           |
|--------|---------|--------------|----------------|-----------|---------|------------------|---------|-------------------------|-----------|
| Model  | Number  |              |                |           |         |                  |         |                         |           |
| 32     |         |              |                |           |         |                  |         | Search                  | h Clea    |
|        |         |              |                |           |         |                  |         |                         |           |
| Search | Results | 15 record(s) | found          |           |         |                  |         | Export To               | : Excel C |
|        |         |              |                |           |         |                  |         |                         |           |
|        | Mode    | I            | Appliance Type | Manufactu | ringCom | pany             | Brand   | Regulatory Status       | Add Date  |
| Select | DB32    | D            | Televisions    | SAMSUNG   | ELECT   | RONICS CO., LTD. | Samsung | Non Federally-Regulated | 05/19/201 |
| Select | DM32    | D            | Televisions    | SAMSUNG   | ELECT   | RONICS CO., LTD. | Samsung | Non Federally-Regulated | 05/19/201 |
| Select | DM32    | D-S          | Televisions    | SAMSUNG   | ELECT   | RONICS CO., LTD. | Samsung | Non Federally-Regulated | 05/19/201 |
| elect  | HD32    | в            | Televisions    | SAMSUNG   | ELECT   | RONICS CO., LTD. | Samsung | Non Federally-Regulated | 05/19/201 |
| elect  | HG32    | NA477GF      | Televisions    | SAMSUNG   | ELECT   | RONICS CO., LTD. | Samsung | Non Federally-Regulated | 05/19/201 |
| Select | HG32    | NA478GF      | Televisions    | SAMSUNG   | ELECT   | RONICS CO., LTD. | Samsung | Non Federally-Regulated | 05/19/201 |
| elect  | HG32    | NC690DF      | Televisions    | SAMSUNG   | ELECT   | RONICS CO., LTD. | Samsung | Non Federally-Regulated | 12/05/201 |
| Select | HG32    | NC693DF      | Televisions    | SAMSUNG   | ELECT   | RONICS CO., LTD. | Samsung | Non Federally-Regulated | 12/05/201 |
| Belect | LH32    | DBD          | Televisions    | SAMSUNG   | ELECT   | RONICS CO., LTD. | Samsung | Non Federally-Regulated | 12/05/201 |
| Select | LH32    | DMD          | Televisions    | SAMSUNG   | ELECT   | RONICS CO., LTD. | Samsung | Non Federally-Regulated | 12/05/201 |
| Select | UN32    | H5201AF      | Televisions    | SAMSUNG   | ELECT   | RONICS CO., LTD. | Samsung | Non Federally-Regulated | 11/12/201 |
| Select | UN32    | H5203AF      | Televisions    | SAMSUNG   | ELECT   | RONICS CO., LTD. | Samsung | Non Federally-Regulated | 11/12/201 |
| Select | UN32    | H5500AF      | Televisions    | SAMSUNG   | ELECT   | RONICS CO., LTD. | Samsung | Non Federally-Regulated | 12/05/201 |
| Select | UN32    | H6300AF      | Televisions    | SAMSUNG   | ELECT   | RONICS CO., LTD. | Samsung | Non Federally-Regulated | 12/05/201 |
|        | -       |              |                |           |         |                  |         |                         |           |

Compare

Only a maximum of 5 models can be compared at a time.

To view an example of the model information, we selected model UN32H6300AF as an example, shown below. Also, on the same page you have access to a QR code, so that you can view the same information on a mobile device. The information available will be different based on the specific appliance type. To return to the results page, click the **'Cancel'** button.

| Televisions                          |                                            |
|--------------------------------------|--------------------------------------------|
| *Model Number                        |                                            |
| UN32H6300AF                          |                                            |
| Manufacturer                         | Add Date                                   |
| Samsung Electronics Co., Ltd.        | 12/05/2014                                 |
| Brand                                | *Regulatory Status                         |
| Samsung                              | N - Non Federally-Regulated                |
| ТV Туре                              | Viewable Screen Area (Total Square Inches) |
| L - LCD                              | • 425                                      |
| Screen Size (Diag Inches)            | Automatic Brightness Control               |
| 32                                   | True                                       |
| Automatic Brightness Control enabled | Forced Menu                                |
| True                                 | ▼ True                                     |
| Native Vertical Resolution           | Aspect Ratio                               |
| 1080                                 | 16:9                                       |
| Integrated Occupancy Sensor          | Luminance (Home)                           |
| False                                | • 215                                      |
| Luminance (High)                     | Luminance Ratio                            |
| 282                                  | 76.2                                       |
| Luminance Ratio Std                  | Standby Passive Power Watts                |
|                                      | 0.3                                        |
| Standby Passive Power Watts Std      | On Mode Power Watts                        |
|                                      | 33                                         |
| On Maria Davia Watta Otti            |                                            |
| On Mode Power Watts Std              | Retail On Mode Power Watts                 |
| 10                                   | 01                                         |
| Retail On Mode Power Watts Std       | Power Factor                               |
|                                      | 0.5                                        |
| Power Factor Std                     |                                            |
|                                      |                                            |

When you return to the results page, note that you can export the results and compare results.

To export your results (shown below), click the:

- 1. "Excel" button to export your results in the format of a Microsoft Excel file (.xlsx), or
- 2. "**CSV**" button to export your results in a Comma Separated Values file (.csv). CSV files store the data in plain text and separate the fields by a comma to be used in any spreadsheet program such Microsoft Excel, Google Spreadsheets, Open Office Calc, or other software programs that can interpret tabular data.

When you are done searching or want to begin a new search, click the 'Clear' button.

| Model Number   | Appliance Type           | Company @Brand                             |                                     |                                  |               |                      |
|----------------|--------------------------|--------------------------------------------|-------------------------------------|----------------------------------|---------------|----------------------|
| Model Number   |                          |                                            |                                     |                                  |               |                      |
| 32             |                          |                                            |                                     |                                  | Search        | Clear                |
|                |                          |                                            |                                     |                                  |               |                      |
| Search Results | 15 record(s) found       |                                            |                                     |                                  | Export To: Ex | cel CSV              |
|                |                          |                                            |                                     |                                  |               |                      |
| Model          | Appliance                |                                            | Brand                               | Dogulatory Of                    | atua A        | dd Data              |
| Select DB32D   | Appliance<br>Televisions | Type ManufacturingComp<br>; SAMSUNG ELECTR | any Brand<br>ONICS CO., LTD. Samsur | Regulatory St<br>g Non Federally | atus A        | dd Date<br>5/19/2014 |

In the results page, you can also compare up to 5 different models from your results. Select the models you wish to compare by checking the gray box next to each model and click the '**Compare'** button (shown below).

Search Results

Export To: Excel CSV

|        |   | Model       | Appliance Type | ManufacturingCompany          | Brand   | Regulatory Status       | Add Date   |
|--------|---|-------------|----------------|-------------------------------|---------|-------------------------|------------|
| Select |   | DB32D       | Televisions    | SAMSUNG ELECTRONICS CO., LTD. | Samsung | Non Federally-Regulated | 05/19/2014 |
| Select |   | DM32D       | Televisions    | SAMSUNG ELECTRONICS CO., LTD. | Samsung | Non Federally-Regulated | 05/19/2014 |
| Select |   | DM32D-S     | Televisions    | SAMSUNG ELECTRONICS CO., LTD. | Samsung | Non Federally-Regulated | 05/19/2014 |
| Select |   | HD32B       | Televisions    | SAMSUNG ELECTRONICS CO., LTD. | Samsung | Non Federally-Regulated | 05/19/2014 |
| Select |   | HG32NA477GF | Televisions    | SAMSUNG ELECTRONICS CO., LTD. | Samsung | Non Federally-Regulated | 05/19/2014 |
| Select |   | HG32NA478GF | Televisions    | SAMSUNG ELECTRONICS CO., LTD. | Samsung | Non Federally-Regulated | 05/19/2014 |
| Select |   | HG32NC690DF | Televisions    | SAMSUNG ELECTRONICS CO., LTD. | Samsung | Non Federally-Regulated | 12/05/2014 |
| Select |   | HG32NC693DF | Televisions    | SAMSUNG ELECTRONICS CO., LTD. | Samsung | Non Federally-Regulated | 12/05/2014 |
| Select |   | LH32DBD     | Televisions    | SAMSUNG ELECTRONICS CO., LTD. | Samsung | Non Federally-Regulated | 12/05/2014 |
| Select |   | LH32DMD     | Televisions    | SAMSUNG ELECTRONICS CO., LTD. | Samsung | Non Federally-Regulated | 12/05/2014 |
| Select |   | UN32H5201AF | Televisions    | SAMSUNG ELECTRONICS CO., LTD. | Samsung | Non Federally-Regulated | 11/12/2014 |
| Select |   | UN32H5203AF | Televisions    | SAMSUNG ELECTRONICS CO., LTD. | Samsung | Non Federally-Regulated | 11/12/2014 |
| Sele   | 1 | UN32H5500AF | Televisions    | SAMSUNG ELECTRONICS CO., LTD. | Samsung | Non Federally-Regulated | 12/05/2014 |
| Select |   | UN32H6300AF | Televisions    | SAMSUNG ELECTRONICS CO., LTD. | Samsung | Non Federally-Regulated | 12/05/2014 |
| Select |   | UN32H6350AF | Televisions    | SAMSUNG ELECTRONICS CO., LTD. | Samsung | Non Federally-Regulated | 12/05/2014 |
| Select |   | UN32H6350AF | Televisions    | SAMSUNG ELECTRONICS CO., LTD. | Samsung | Non Federally-Regulated | 12/05/2014 |

Compare

Only a maximum of 5 models can be compared at a time.

After clicking the '**Compare'** button, you will be directed the <u>Compare Appliances</u> page (shown below). On this page you will be able to view the detailed model information side-by-side of the models you selected. To return to the results page click the '**Cancel'** button.

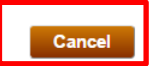

#### Compare Appliances - Televisions

Below are the appliances you have selected to compare. Click the cancel button to return to the search results

| Model Number                               | UN32H5201AF                      | UN32H5500AF                      | UN32H6300AF                      |
|--------------------------------------------|----------------------------------|----------------------------------|----------------------------------|
| Manufacturer                               | SAMSUNG ELECTRONICS CO.,<br>LTD. | SAMSUNG ELECTRONICS CO.,<br>LTD. | SAMSUNG ELECTRONICS CO.,<br>LTD. |
| Brand                                      | Samsung                          | Samsung                          | Samsung                          |
| т∨ туре                                    | LCD                              | LCD                              | LCD                              |
| Viewable Screen Area (Total Square Inches) | 425                              | 425                              | 425                              |
| Screen Size (Diag Inches)                  | 32                               | 32                               | 32                               |
| Automatic Brightness Control               | True                             | True                             | True                             |
| Automatic Brightness Control enabled       | True                             | True                             | True                             |
| Forced Menu                                | True                             | True                             | True                             |
| Native Vertical Resolution                 | 1080                             | 1080                             | 1080                             |
| Aspect Ratio                               | 16:9                             | 16:9                             | 16:9                             |
| Integrated Occupancy Sensor                | False                            | False                            | False                            |
| Luminance (Home)                           | 193                              | 244                              | 215                              |
| Luminance (High)                           | 250                              | 340                              | 282                              |
| Luminance Ratio                            | 77.2                             | 71.8                             | 76.2                             |
| Luminance Ratio Std                        |                                  |                                  |                                  |
| Standby Passive Power Watts                | 0.3                              | 0.3                              | 0.3                              |
| Standby Passive Power Watts Std            |                                  |                                  |                                  |
| On Mode Power Watts                        | 28                               | 27                               | 33                               |
| On Mode Power Watts Std                    | 76                               | 76                               | 76                               |
| Retail On Mode Power Watts                 | 56                               | 61                               | 67                               |
| Retail On Mode Power Watts Std             |                                  |                                  |                                  |
| Power Factor                               | 0.5                              | 0.6                              | 0.5                              |
| Power Factor Std                           |                                  |                                  |                                  |
| Regulatory Status                          | Non Federally-Regulated          | Non Federally-Regulated          | Non Federally-Regulated          |
| Add Date                                   | 11/12/2014                       | 12/5/2014                        | 12/5/2014                        |

#### **B. Advanced Search**

The Advanced Search Database (ASD) allows you to create a narrower search by selecting unique model criteria. First you will arrive to the Quick Search Database as show below:

| CA E                                                 | ALIFORNIA<br>ENERGY              | COMMISS                   | SION                        |                                                                                                  | Help                                                                                                    |
|------------------------------------------------------|----------------------------------|---------------------------|-----------------------------|--------------------------------------------------------------------------------------------------|----------------------------------------------------------------------------------------------------|
|                                                      | HOME SEAR                        | CH                        |                             |                                                                                                  |                                                                                                    |
| Quick Search                                         |                                  |                           |                             |                                                                                                  |                                                                                                    |
| To begin your search en                              | ter model criteria and           | click search. Use the add | itional fields if necessary | The quick search also allows search res                                                          | sults to be narrowed to                                                                                                    |
| currently approved mod                               | els or to search archive         | d models.                 | ,                           |                                                                                                  |                                                                                                    |
| Questions can be direct<br>Instructions are also ava | ed to Appliances@ene<br>illable. | rgy.ca.gov or to the Appl | iances Hotline, toll free a | t (888) 838-1467 or outside California (91                                                       | 6) 651-7100. Search                                                                                                    |
| Model Number                                         | Appliance Type                   | Company Bran              | i                           |                                                                                                  |                                                                                                    |
| Model Number                                         |                                  |                           |                             | 5                                                                                                | arch Cloar                                                                                                    |
|                                                      |                                  |                           |                             |                                                                                                  | Cital                                                                                                    |
|                                                      |                                  |                           |                             |                                                                                                  |                                                                                                    |
|                                                      |                                  |                           |                             |                                                                                                  |                                                                                                    |
|                                                      |                                  |                           |                             |                                                                                                  |                                                                                                    |
|                                                      |                                  |                           |                             |                                                                                                  |                                                                                                    |
|                                                      |                                  |                           |                             |                                                                                                  |                                                                                                    |
|                                                      |                                  |                           |                             | Co<br>Decisions Pending and Opp<br>Copyright © 1994-2013 California Energy<br>State of Californi | nditions of Use   Privacy Policy<br>ortunities for Public Participation<br>Commission, All Rights Reserved<br>a, Edmund G. Brown Jr., Governor |

To access the ASD hover over the search tab and click the "Advanced Search" link.

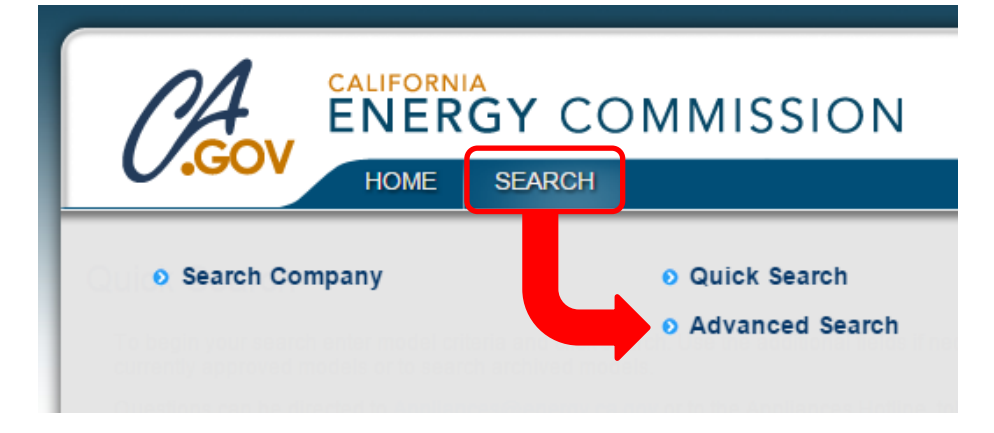

After click the "Advanced Search" link, you will be redirected to the Advanced Search homepage.

| CALIFO                                                                                                |                                                                                                    | Help                                              |
|----------------------------------------------------------------------------------------------------|----------------------------------------------------------------------------------------------------|---------------------------------------------------|
| ENE                                                                                                   | ERGY COMMISSION                                                                                                    | Acceptance                                        |
| ном                                                                                                   | ME SEARCH                                                                                                    |                                                   |
|                                                                                                    |                                                                                                    |                                                   |
| dvanced Search                                                                                        |                                                                                                    |                                                   |
| The Advanced Search allows y<br>narrow your search results witi<br>are also additional filters that c | you to create a narrower search by selecting unique model criteria. You will be guided to select th<br>ith additional filters. In this search you can select the fields displayed in the results by checking the<br>can be applied to look up specific model information. | e category, type, then<br>"Select All" box. There |
| Questions can be directed to /                                                                        | Appliances@energy.ca.gov or to the Appliances Hotline, toll free at (888) 838-1467 or outside Cal                                                                                                    | lifornia (916) 651-7100.                          |
| Search Instructions are also a                                                                        | available.                                                                                                    |                                                   |
|                                                                                                    |                                                                                                    |                                                   |
| Select Appliance Typ                                                                                  | pe                                                                                                    |                                                   |
| Select Category                                                                                       | Select Appliance                                                                                                    |                                                   |
| Please Select                                                                                         | Please Select                                                                                                    |                                                   |
|                                                                                                    |                                                                                                    |                                                   |
|                                                                                                    |                                                                                                    |                                                   |
|                                                                                                    |                                                                                                    |                                                   |
|                                                                                                    |                                                                                                    |                                                   |
|                                                                                                    |                                                                                                    |                                                   |
|                                                                                                    |                                                                                                    |                                                   |
|                                                                                                    |                                                                                                    |                                                   |

**Step 1.** To begin your search, select the category of the appliance and then the appliance type.

| Advanced Search                                                                                                    |                                                                                                    |  |  |  |  |  |  |
|----------------------------------------------------------------------------------------------------|----------------------------------------------------------------------------------------------------|--|--|--|--|--|--|
| The Advanced Search allows you to create a narrower search by selecting unique model criteria. You will be guided to select the category, type, then narrow your search results with additional filters. In this search you can select the fields displayed in the results by checking the "Select All" box. There are also additional filters that can be applied to look up specific model information. |                                                                                                    |  |  |  |  |  |  |
| Questions can be directed to Applian<br>Search Instructions are also available                                                                                                    | ces@energy.ca.gov or to the Appliances Hotline, toll free at (888) 838-1467 or outside California (916) 651-7100. |  |  |  |  |  |  |
|                                                                                                    |                                                                                                    |  |  |  |  |  |  |
| Select Appliance Type                                                                                                    |                                                                                                    |  |  |  |  |  |  |
| Select Category                                                                                                    | Select Appliance                                                                                                  |  |  |  |  |  |  |
| Please Select •                                                                                                    | Please Select                                                                                                    |  |  |  |  |  |  |

Since the model criteria is unique to the appliance type, additional sections will appear to narrow the search to your preference after selecting the appliance type.

|        |   | Advanced Search                                                                                                    |           |
|--------|---|----------------------------------------------------------------------------------------------------|-----------|
|        |   | The Advanced Search allows you to create a narrower search by selecting unique model criteria. You will be guided to select the category, type, then narrow your search results with additional filters. In this search you can select the fields displayed in the results by checking the "Select All" box. There are also additional filters that can be applied to look up specific model information. |           |
|        |   | Questions can be directed to Appliances@energy.ca.gov or to the Appliances Hotline, toll free at (888) 838-1467 or outside California (916) 651-7100.<br>Search Instructions are also available.                                                                                                    |           |
|        | ſ | 🖃 Select Appliance Type                                                                                                    | ו         |
| Step 1 | 1 | Select Category     Select Appliance       Electronics <ul> <li>Consumer Audio &amp; Videc •</li> </ul>                                                                                                    | }         |
|        |   | <ul> <li>Select Fields to Display</li> </ul>                                                                                                    |           |
|        |   | <ul> <li>Select/Deselect All</li> <li>Manufacturer</li> <li>Brand</li> <li>Model Number</li> <li>Audio Video Type</li> <li>Standby Power Usage (Watts)</li> <li>Standby Power Usage (Watts)</li> <li>Standby Power Usage (Watts)</li> <li>Add Date</li> </ul>                                                                                                    | Section 1 |
| Step 2 | J | Please Select                                                                                                    | ]         |
|        |   | Please Select                                                                                                    |           |
|        |   | Please Select                                                                                                    | Section 2 |
|        |   | Please Select                                                                                                    |           |
|        |   | Please Select • •                                                                                                    | J         |
|        | L | Search Clear                                                                                                    | _         |

**Step 2.** Sections 1 and 2 will appear after selecting the appliance type (step 1). Section 1 lets you choose the model criteria or fields that will appear in the results. The fields that are checked and shaded will appear automatically. Section 2 allows you to filter the model criteria selected in Section 1. After completing steps 1 and 2, click the "**Search**" button to view the results as shown below.

|                                   | Advanced S                                            | Search                                                             |                                                                                          |                                                              |                                |                                                     |                               |                                       |                                  |
|-----------------------------------|-------------------------------------------------------|--------------------------------------------------------------------|------------------------------------------------------------------------------------------|--------------------------------------------------------------|--------------------------------|-----------------------------------------------------|-------------------------------|---------------------------------------|----------------------------------|
|                                   | The Advanced<br>your search res<br>additional filters | Search allows you<br>sults with additional<br>s that can be applie | to create a narrower seard<br>filters. In this search you<br>ed to look up specific mode | ch by selecting un<br>can select the field<br>I information. | ique model c<br>Is displayed i | riteria. You will be gui<br>in the results by chec! | ded to selec<br>king the "Sel | t the category, t<br>ect All" box. Th | ype, then narrow<br>ere are also |
|                                   | Recent     Televisions                                | Searches                                                           |                                                                                          |                                                              |                                |                                                     |                               |                                       |                                  |
| Continu 1                         | + Select                                              | Appliance Type                                                     |                                                                                          |                                                              |                                |                                                     |                               |                                       |                                  |
| Section 1                         | Select I                                              | Fields to Display                                                  | y                                                                                        |                                                              |                                |                                                     |                               |                                       |                                  |
| Section 2                         | Filters                                               |                                                                    |                                                                                          |                                                              |                                |                                                     |                               |                                       |                                  |
| Search Results 56 record(s) found |                                                       |                                                                    |                                                                                          |                                                              |                                |                                                     |                               | Search<br>Export To:                  | Clear<br>Excel CSV               |
|                                   |                                                       | <b>NodelNumber</b>                                                 | Manufacturer                                                                             | Brand                                                        | ModelStatus                    | RegulatoryStatus                                    | Add Date                      | Audio Video<br>Type                   | Standby Power<br>Usage (Watts)   |
|                                   | Select 🗌 E                                            | S1065                                                              | Oxygen, Ltd.                                                                             | Emerson                                                      | Approved                       | Non Federally-<br>Regulated                         | 03/20/2007                    | Compact<br>Audio w/clock              | 3.8                              |
|                                   | Select 🔲 N                                            | ACD702/37                                                          | Zhongshan Shi Neon<br>Electronic Fty., Ltd.                                              | Philips                                                      | Approved                       | Non Federally-<br>Regulated                         | 12/28/2006                    | Compact<br>Audio w/clock              | 3.9                              |
|                                   | Select 🗌 K                                            | (S-600                                                             | Arts Electronics Co., Ltd.                                                               | Music Dock                                                   | Approved                       | Non Federally-<br>Regulated                         | 08/06/2007                    | Compact<br>Audio w/clock              | 3.7                              |
|                                   | Select D N                                            | NICROSYSTEM                                                        | Asia Pacific Card &<br>System Sdn. Bhd.                                                  | British Overseas<br>Airlines                                 | Approved                       | Non Federally-<br>Regulated                         | 05/03/2007                    | Compact<br>Audio w/clock              | 3.8                              |
|                                   | Select 🗌 1                                            | 2-551                                                              | Arts Electronics Co., Ltd.                                                               | Gigaware                                                     | Approved                       | Non Federally-<br>Regulated                         | 01/23/2009                    | Compact<br>Audio w/clock              | 3.7                              |
|                                   | Select 🗌 H                                            | IF-632P                                                            | Goldsound Electronic,<br>Ltd.                                                            | Goldsound                                                    | Approved                       | Non Federally-<br>Regulated                         | 08/24/2009                    | Compact<br>Audio w/clock              | 3.9                              |
|                                   | Select 🗌 A                                            | S0166                                                              | Arts Electronics Co., Ltd.                                                               | Music Dock                                                   | Approved                       | Non Federally-<br>Regulated                         | 08/06/2007                    | Compact<br>Audio w/clock              | 3.7                              |
|                                   | Select 🗌 N                                            | ICM298/37                                                          | Arts Electronics Co., Ltd.                                                               | Philips                                                      | Approved                       | Non Federally-                                      | 11/16/2007                    | Compact<br>Audio w/clock              | 3.9                              |

To modify or to make any changes to your results:

- 1. Expand sections 1 and 2 and make any changes (follow Step 2) and click the "Search" button, or
- 2. You can start over by clicking the "Clear" button (follow Step 1 and 2).

To view all the information available for a specific model, click the "**Select**" link next to the specific model (shown below)

| searcr | i kesu | Its 56 record(s) | touna                                       |                              |             |                             |            | Export To:               | Excel (                 |
|--------|--------|------------------|---------------------------------------------|------------------------------|-------------|-----------------------------|------------|--------------------------|-------------------------|
|        | Moo    | delNumber        | Manufacturer                                | Brand                        | ModelStatus | RegulatoryStatus            | Add Date   | Audio Video<br>Type      | Standby Po<br>Usage (Wa |
| Select | ES1    | 1065             | Oxygen, Ltd.                                | Emerson                      | Approved    | Non Federally-<br>Regulated | 03/20/2007 | Compact<br>Audio w/clock | 3.8                     |
| Select | MC     | D702/37          | Zhongshan Shi Neon<br>Electronic Fty., Ltd. | Philips                      | Approved    | Non Federally-<br>Regulated | 12/28/2006 | Compact<br>Audio w/clock | 3.9                     |
| Select | KS-    | -600             | Arts Electronics Co., Ltd.                  | Music Dock                   | Approved    | Non Federally-<br>Regulated | 08/06/2007 | Compact<br>Audio w/clock | 3.7                     |
| Select |        | ROSYSTEM         | Asia Pacific Card &<br>System Sdn. Bhd.     | British Overseas<br>Airlines | Approved    | Non Federally-<br>Regulated | 05/03/2007 | Compact<br>Audio w/clock | 3.8                     |
| Select | 12-    | 551              | Arts Electronics Co., Ltd.                  | Gigaware                     | Approved    | Non Federally-<br>Regulated | 01/23/2009 | Compact<br>Audio w/clock | 3.7                     |
| Select | HF-    | -632P            | Goldsound Electronic,<br>Ltd.               | Goldsound                    | Approved    | Non Federally-<br>Regulated | 08/24/2009 | Compact<br>Audio w/clock | 3.9                     |
| Select | ASC    | 0166             | Arts Electronics Co., Ltd.                  | Music Dock                   | Approved    | Non Federally-<br>Regulated | 08/06/2007 | Compact<br>Audio w/clock | 3.7                     |
| Select | мс     | M298/37          | Arts Electronics Co., Ltd.                  | Philips                      | Approved    | Non Federally-              | 11/16/2007 | Compact                  | 3.9                     |

After clicking the "**Select**" link, you will be redirected to a page displaying all the appliance information available for that specific model (shown below). Also, available to you is a unique QR code (Quick Response barcode) containing the appliance information displayed. With a QR scanner you are able to view the appliance information on a mobile device. To return to the results, click the "**Cancel**" button.

|                                                   |          |                                                |  | Cancel |         |
|---------------------------------------------------|----------|------------------------------------------------|--|--------|---------|
| *Model Number<br>MCD702/37                        |          |                                                |  |        | QR Code |
| Manufacturer<br>Zhongshan Shi Neon Electronic Fty | /., Ltd. | Add Date 12/28/2006                            |  |        |         |
| Brand<br>Philips                                  |          | *Regulatory Status N - Non Federally-Regulated |  |        |         |
| Audio Video Type<br>B - Compact Audio w/clock     | ~        | Standby Power Usage (Watts)                    |  |        |         |
| Standby Power Usage (Watts) Std                   |          | On Mode Power Usage (Watts)                    |  |        |         |
| On Mode Power Usage (Watts) Std                   |          | ]                                              |  |        |         |
|                                                   |          |                                                |  |        |         |
|                                                   |          |                                                |  |        |         |

To export your results (shown below), click the:

- 3. "Excel" button to export your results in the format of a Microsoft Excel file (.xlsx), or
- 4. "**CSV**" button to export your results in a Comma Separated Values file (.csv). CSV files store the data in plain text and separate the fields by a comma to be used in any spreadsheet program such Microsoft Excel, Google Spreadsheets, Open Office Calc, or other software programs that can interpret tabular data.

|          |                    |                                             |                              |             |                             |            | Search                   | Clear                          |
|----------|--------------------|---------------------------------------------|------------------------------|-------------|-----------------------------|------------|--------------------------|--------------------------------|
| Search R | esults 56 record(s | Export To:                                  | Excel CSV                    |             |                             |            |                          |                                |
|          | ModelNumber        | Manufacturer                                | Brand                        | ModelStatus | RegulatoryStatus            | Add Date   | Audio Video<br>Type      | Standby Power<br>Usage (Watts) |
| Select 🗌 | ES1065             | Oxygen, Ltd.                                | Emerson                      | Approved    | Non Federally-<br>Regulated | 03/20/2007 | Compact<br>Audio w/clock | 3.8                            |
| Select 🗌 | MCD702/37          | Zhongshan Shi Neon<br>Electronic Fty., Ltd. | Philips                      | Approved    | Non Federally-<br>Regulated | 12/28/2006 | Compact<br>Audio w/clock | 3.9                            |
| Select 🗌 | KS-600             | Arts Electronics Co., Ltd.                  | Music Dock                   | Approved    | Non Federally-<br>Regulated | 08/06/2007 | Compact<br>Audio w/clock | 3.7                            |
| Select 🗌 | MICROSYSTEM<br>CD  | Asia Pacific Card &<br>System Sdn. Bhd.     | British Overseas<br>Airlines | Approved    | Non Federally-<br>Regulated | 05/03/2007 | Compact<br>Audio w/clock | 3.8                            |

In the results page, you can also compare up to 5 different models from your results. Select the models you wish to compare by checking the gray box next to each model and click the **'Compare'** button located in the bottom left (shown below).

|   | Select |          | 12-551              | Jadestar Electronics Co., Ltd.       | Gigaware | Approved | Non Federally-<br>Regulated | 01/23/2009 | Compact<br>Audio w/clock | 3.7 |
|---|--------|----------|---------------------|--------------------------------------|----------|----------|-----------------------------|------------|--------------------------|-----|
|   | Select |          | Mi1111XXXXXX"R"     | Ace Electronics, Ltd.                | Memorex  | Approved | Non Federally-<br>Regulated | 02/27/2009 | Compact<br>Audio w/clock | 4   |
|   | Select |          | BAR710              | shl                                  | BarbieTM | Approved | Non Federally-<br>Regulated | 09/14/2007 | Compact<br>Audio w/clock | 3.7 |
|   | Sert   | •        | EANOS502            | Crown Radio, Ltd.                    | Crown    | Approved | Non Federally-<br>Regulated | 05/10/2013 | Compact<br>Audio w/clock | 3.8 |
|   | Scort  | <b>√</b> | MAX-DX76            | Samsung Electronics Co., Ltd.        | Samsung  | Approved | Non Federally-<br>Regulated | 09/12/2007 | Compact<br>Audio w/clock | 3.6 |
|   | Select |          | RC66i-A             | Chase Glory                          | RCA      | Approved | Non Federally-<br>Regulated | 06/14/2010 | Compact<br>Audio w/clock | 4   |
|   | Select |          | HX-1065             | Oxygen, Ltd.                         | Oxygen   | Approved | Non Federally-<br>Regulated | 03/20/2007 | Compact<br>Audio w/clock | 3.8 |
|   | Serie  | 1        | ONCR34-XX           | Texco Electronics Co., Ltd.          | ONN      | Approved | Non Federally-<br>Regulated | 05/26/2010 | Compact<br>Audio w/clock | 4   |
|   | Select |          | RS2180iE            | Yusan Technology<br>(Shenzhen), Ltd. | RCA      | Approved | Non Federally-<br>Regulated | 08/28/2009 | Compact<br>Audio w/clock | 3.6 |
|   | 123    |          |                     |                                      |          |          |                             |            |                          |     |
|   |        |          |                     |                                      |          |          |                             |            |                          |     |
| 1 |        | _        |                     |                                      |          |          |                             |            |                          | - F |
| L | Com    | pare     |                     |                                      |          |          |                             |            |                          |     |
| ( | Only a | maxi     | mum of 5 models car | n be compared at a time.             |          |          |                             |            |                          |     |

After clicking the '**Compare'** button, you will be directed the <u>Compare Appliances</u> page (shown below). On this page you will be able to view the detailed model information side-by-side of the models you selected. To return to the results page click the '**Cancel'** button.

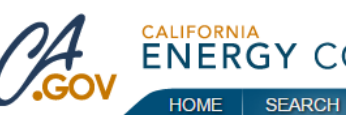

# ENERGY COMMISSION

Compare Appliances - AudioVideo

Below are the appliances you have selected to compare. Click the cancel button to return to the search results

| Model Number                    | EANOS502                | MAX-DX76                      | ONCR34-XX                   |
|---------------------------------|-------------------------|-------------------------------|-----------------------------|
| Manufacturer                    | Crown Radio, Ltd.       | Samsung Electronics Co., Ltd. | Texco Electronics Co., Ltd. |
| Brand                           | Crown                   | Samsung                       | ONN                         |
| Audio Video Type                | Compact Audio w/clock   | Compact Audio w/clock         | Compact Audio w/clock       |
| Standby Power Usage (Watts)     | 3.8                     | 3.6                           | 4                           |
| Standby Power Usage (Watts) Std | 4                       | 4                             | 4                           |
| On Mode Power Usage (Watts)     | 6.7                     |                               |                             |
| On Mode Power Usage (Watts) Std |                         |                               |                             |
| Regulatory Status               | Non Federally-Regulated | Non Federally-Regulated       | Non Federally-Regulated     |
| Add Date                        | 5/10/2013               | 9/12/2007                     | 5/26/2010                   |

Conditions of Use | Privacy Policy Decisions Pending and Opportunities for Public Participation Copyright © 1994-2015 California Energy Commission, All Rights Reserved State of California, Edmund G. Brown Jr. Governor

| Help

Cancel

# **Company Search Database**

The Company Search Database (CSD) is available to the public. First you will arrive to the Quick Search Database as show below:

| CA i                                                 | ENERGY                                              | COMMISS                                 | SION                           |                                                                                                    | Help                                                                                                    |
|------------------------------------------------------|-----------------------------------------------------|-----------------------------------------|--------------------------------|----------------------------------------------------------------------------------------------------|----------------------------------------------------------------------------------------------------|
| 0.000                                                | HOME SEAR                                           | CH                                      |                                |                                                                                                    |                                                                                                    |
| Quick Secret                                         |                                                     |                                         |                                |                                                                                                    |                                                                                                    |
| Quick Search                                         |                                                     |                                         |                                |                                                                                                    |                                                                                                    |
| To begin your search er<br>currently approved mod    | nter model criteria and<br>els or to search archive | click search. Use the add<br>ad models. | tional fields if necessary. T  | ne quick search also allows search results to                                                                                   | be narrowed to                                                                                                  |
| Questions can be direct<br>Instructions are also ava | ed to Appliances@ene<br>ailable.                    | ergy.ca.gov or to the Appli             | ances Hotline, toll free at (8 | 88) 838-1467 or outside California (916) 65                                                                                     | 1-7100. Search                                                                                                  |
|                                                      |                                                     |                                         |                                |                                                                                                    |                                                                                                    |
| Model Number                                         | Appliance Type                                      | Company Brand                           |                                |                                                                                                    |                                                                                                    |
| Model Number                                         |                                                     |                                         |                                |                                                                                                    |                                                                                                    |
|                                                      |                                                     |                                         |                                | Search                                                                                                    | Clear                                                                                                    |
|                                                      |                                                     |                                         |                                |                                                                                                    |                                                                                                    |
|                                                      |                                                     |                                         |                                |                                                                                                    |                                                                                                    |
|                                                      |                                                     |                                         |                                |                                                                                                    |                                                                                                    |
|                                                      |                                                     |                                         |                                |                                                                                                    |                                                                                                    |
|                                                      |                                                     |                                         |                                |                                                                                                    |                                                                                                    |
|                                                      |                                                     |                                         |                                |                                                                                                    |                                                                                                    |
|                                                      |                                                     |                                         |                                | Conditions<br>Decisions Pending and Opportunitie<br>Copyright © 1994-2015 California, Energy Commi<br>State of California, Edmu | of Use   Privacy Policy<br>s for Public Participation<br>sion, All Rights Reserved<br>nd G. Brown Jr., Governor |

To access the CSD hover over the search tab and click the "Company Search" link.

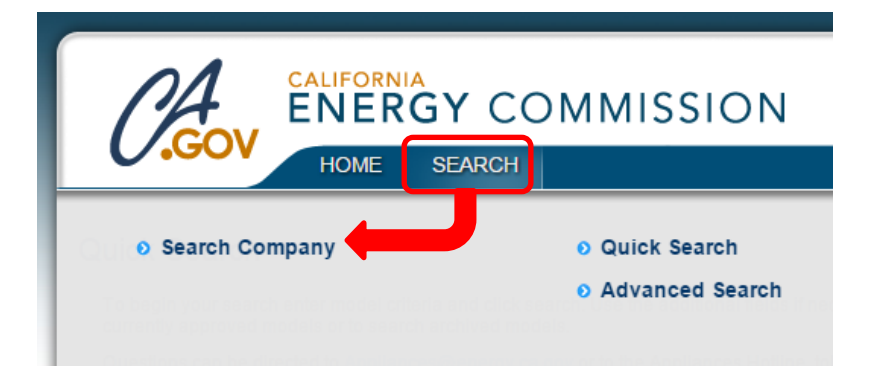

The default homepage for the Company Search Database after clicking "**Search**" from log-in homepage is shown below:

|                                                                                                    | GY COMMISSIO             | ON                                                                                              |                          |                   | Нер     |
|----------------------------------------------------------------------------------------------------|--------------------------|-------------------------------------------------------------------------------------------------|--------------------------|-------------------|---------|
| GOV HOME                                                                                                    | SEARCH                   |                                                                                                 |                          |                   | _       |
| CALIFORNIA<br>ENERGY COMMUNICATION         HOME       SEARCH         HOME       SEARCH         Company Search       Country         Enter company search criteria and click search to view results       Country         Company Name       Country         Please Select       Approval Start Date         Approved       Output         Select A Results       453 record(s) found         Select A Test Lab Techno Corp.       Select A.O. Smith (McBee)         Select A.O. Smith (McBee)       Select Accurate Technology Co., Ltd.         Select Advanced Compliance Solutions, Inc.       Select AGA Marvel |                          |                                                                                                 |                          |                   |         |
| Enter company search criteria and clic<br>Company Name                                                                                                    | country<br>Please Select | Company Type<br>Test Lab                                                                        | Appliance<br>Please S    | Type<br>elect     |         |
| Company Status<br>Approved                                                                                                    | Approval Start Date      | Approval End Date                                                                               |                          | Search            |         |
| Search Results 453 record(s) four                                                                                                    | nd                       |                                                                                                 |                          | Export To: Ex     | cel CSV |
| Company                                                                                                    | Туре                     | Address1                                                                                        | City                     | State             | Country |
| Select A Test Lab Techno Corp.                                                                                                    | Test<br>Lab              | No. 140-1, Changan Street                                                                       | Bade City                | Taoyuan<br>County | Taiwan  |
| Select A.O. Smith (McBee)                                                                                                    | Test<br>Lab              | 25731 Highway 1                                                                                 | McBee                    | South Carolina    | USA     |
| Select Accurate Technology Co., Ltd.                                                                                                    | Test<br>Lab              | F1, Bldg. A, Changyuan<br>New Material Port, Keyuan<br>Rd., Science & Industry<br>Park, Nanshan | Shenzhen                 | Guangdong         | China   |
| Select Advanced Compliance Solutions                                                                                                    | s, Inc. Test<br>Lab      | 5015 B.U. Bowman Drive                                                                          | Buford                   | Georgia           | USA     |
| Select AGA Marvel                                                                                                    | Test<br>Lab              | 1260 E Van Deinse St.                                                                           | Greenville               | Michigan          | USA     |
| Select Air Cool Industrial Co., Ltd.                                                                                                    | Test<br>Lab              | Chen Jiang Administrative<br>District, Bai Yun Shan, Luo-<br>Qun Village                        | Chen Jiang, HuiZhou<br>- | Guangdong         | China   |

**Step 1.** To begin your search, use one or a combination of the following search criteria:

- Company Name: Enter the company name or a variation of the company name in the field box.
- **Country**: Select the country of origin for the company from the dropdown menu.
- Company Type: Select the company type from the dropdown menu
  - o Test Lab
    - Appliance Type: Select the specific appliance type that the test laboratory is testing.
  - o 3<sup>rd</sup> Party Certifier
- **Company Status**: Select the current status with Energy Commission for the company from the dropdown menu
  - o Approved
  - o Disabled
- Approval Start and End Date

Step 2. When are you done making your selections, click the "Search" button.

After making your search criteria selections and clicking the "**Search**" button, the results will appear. To view full details of the company, click the "**Select**" link next to the company (shown below).

| Company Name                             | Country             |               | Company                                           | Type                                                                 |                  |                  |      |
|------------------------------------------|---------------------|---------------|---------------------------------------------------|----------------------------------------------------------------------|------------------|------------------|------|
|                                          | Please Select       | •             | 3rd Part                                          | y Certifier                                                          | •                |                  |      |
| Company Status                           | Approval Start Date |               | Appro                                             | oval End Date                                                        |                  |                  |      |
| Approved •                               |                     |               | Гррг                                              |                                                                      |                  | Search           |      |
|                                          |                     |               |                                                   |                                                                      |                  |                  |      |
| Occursts Describes and a rest            |                     |               |                                                   |                                                                      |                  |                  |      |
| Search Results 218 record(s) fou         | na                  |               |                                                   |                                                                      |                  | Export To: Excel |      |
| Company                                  |                     | Туре          | Address                                           | 51                                                                   | City             | State            | Cou  |
| Select Accurate Technology Co., Ltd.     |                     | 3rd Party Cer | tifier F1, Bldg<br>New Ma<br>Rd., Sci<br>Park, Na | g. A, Changyuan<br>Iterial Port, Keyuan<br>ence & Industry<br>anshan | Shenzhen         | Guangdong        | Chir |
| Select Adesso, Inc.                      |                     | 3rd Party Cer | tifier 21 Penr                                    | n Plaza Suite 909                                                    | New York         | New York         | USA  |
| Select Advanced Compliance Solution      | ns, Inc.            | 3rd Party Cer | tifier 5015 B.                                    | U. Bowman Drive                                                      | Buford           | Georgia          | USA  |
| Select Afras Industries, Inc.            |                     | 3rd Party Cer | tifier 2488 To<br>B1                              | ownsgate Rd., Unit                                                   | Westlake Village | California       | USA  |
| Select Air-Cond., Heating, & Refrig. Ins | stitute             | 3rd Party Cer | tifier 2111 W<br>500                              | ilson Blvd, Suite                                                    | Arlington        | Virginia         | USA  |
| Select Alliance Laundry Systems LLC      |                     | 3rd Party Cer | tifier Sheparo<br>990                             | d Street P.O. Box                                                    | Ripon            | Wisconsin        | USA  |
| Select AmTRAN Technology Co., Ltd.       |                     | 3rd Party Cer | tifier 17F, No<br>Road                            | 268, Liancheng                                                       | Taipei           | Taiwan           | Taiv |
| Select AmTRAN Video Corporation          |                     | 3rd Party Cer | tifier 9 Godd                                     | ard                                                                  | Irvine           | California       | USA  |
| Select AnCert Certification Co., Ltd.    |                     | 3rd Party Cer | tifier 3F, No.<br>Neihu D                         | 155 Sinhu 1st Rd.,<br>)istrict                                       | Taipei City      | Taipei           | Taiv |
| Select Anhui CQC-CHEARI Technolog        | gy Co., Ltd.        | 3rd Party Cer | tifier Building<br>Industria<br>and Teo           | 10, Zhao Yang<br>al Park, Economic<br>chnological                    | Chuzhou City     | Anhui Province   | Chir |
|                                          |                     |               | Develop                                           | oment Zone                                                           |                  |                  |      |
| Select AnTek Certification, Inc.         |                     | 3rd Party Cer | Develor<br>tifier 7F., No<br>St.                  | oment Zone<br>351, Yangguang                                         | Neihu District   | Taipei           | Taiv |

After clicking the "**Select**" link, you will be redirected to the company's page (shown below). To return to the results, click the "**Cancel**" button.

Section 1 - Company Information: Provides the company's name and website.

**Section 2** - Company Type: Displays the company type. A company can have multiple company types, i.e. a company can be a Test Lab and a 3<sup>rd</sup> Party Certifier.

- Section 3 Address: Provides the company's address.
- Section 4 Users: Lists all the users associated with the company

**Section 5** – Approved Appliance Types and Test Methods: If the company is a test lab, the appliances types and test methods they use will be listed in this section.

Results

|           | C                                                         | ompany Infor                            | mation Detail                               |                          |             |                                |                                 | Cancel    |
|-----------|-----------------------------------------------------------|-----------------------------------------|---------------------------------------------|--------------------------|-------------|--------------------------------|---------------------------------|-----------|
|           |                                                           | Company Inforr                          | nation                                      |                          |             |                                |                                 |           |
|           |                                                           | *Company Nam                            | e                                           |                          |             |                                |                                 |           |
| Continu 1 | 4                                                         | Accurate Tech                           | nology Co., Ltd.                            |                          |             |                                |                                 |           |
| Section 1 | Company Website (Follow Format: http://www.energy.ca.gov) |                                         |                                             |                          |             |                                |                                 |           |
|           |                                                           | www.atc-lab.c                           | om                                          |                          |             |                                |                                 |           |
|           |                                                           | Company Type                            |                                             |                          |             |                                |                                 |           |
| Section 2 | ┥                                                         | Manufacturer (<br>( Please select all c | Test Lab 🗹 3rd Par<br>ompany types that app | rty Certifier<br>oly )   |             |                                |                                 |           |
|           |                                                           | Address                                 |                                             |                          |             |                                |                                 |           |
| Section 3 |                                                           | *Country<br>China<br>*Address Line 1    |                                             | Actorial Dart Kour       | Addres      | s Line 2                       |                                 |           |
|           |                                                           | FT, Blug. A, C                          | nangyuan New N                              |                          |             |                                |                                 |           |
|           |                                                           | Shonzhon                                |                                             | "USA State               | _           | Foreign State/Province         | "ZIP/Postal Code                |           |
|           |                                                           | Shenzhen                                |                                             | Flease Select            | •           | Guanguong                      | 516057                          |           |
|           |                                                           | Users                                   |                                             |                          |             |                                |                                 |           |
|           |                                                           | First Name                              | 1                                           | low a                    | E           | Addeses                        |                                 |           |
| Section 4 |                                                           | First Name                              |                                             | lame                     | Email       | atc-lab.com                    |                                 |           |
|           |                                                           |                                         |                                             |                          |             | i@atc-lab.com                  |                                 |           |
|           |                                                           |                                         |                                             |                          |             | gatc-lab.com                   |                                 |           |
|           |                                                           | User                                    | 2197                                        |                          | USER        | 2197@energy.ca.gov             |                                 |           |
|           | ſ                                                         | Approved Appl                           | ance Types and '                            | Test Methods             |             |                                |                                 |           |
| a         |                                                           | Appliance Type                          | Test Method                                 |                          |             |                                |                                 |           |
| Section 5 |                                                           | Televisions                             | 10 C.F.R. section 4                         | 30.23(h) (Appendix H to  | Subpart B   | of Part 430)                   |                                 |           |
|           |                                                           | Audiovideo<br>SmallBatteryCharg         | IEC 62087:2002(E)                           | 30 23/aa) (Annendiv V #  | Subpart     | of Part 430)                   |                                 |           |
|           |                                                           | ExternalPS                              | 10 C F R \$430 230                          | bb) - Appendix 7 to Subr | art B of Pa | rt 430 and US EPA "Test Method | for Calculating the Energy Effi | ciency of |
|           |                                                           |                                         | Single-Voltage Exte                         | ernal AC-DC and AC-AC    | Power Su    | oplies", August 11, 2004       |                                 |           |

To export your results (shown below), click the:

- 1. "Excel" button to export your results in the format of a Microsoft Excel file (.xlsx), or
- 2. "**CSV**" button to export your results in a Comma Separated Values file (.csv). CSV files store the data in plain text and separate the fields by a comma to be used in any spreadsheet program such Microsoft Excel, Google Spreadsheets, Open Office Calc, or other software programs that can interpret tabular data.

| Company Search                                                    |                                |                                                  |                                                                                                    |                              |                                |                         |
|-------------------------------------------------------------------|--------------------------------|--------------------------------------------------|----------------------------------------------------------------------------------------------------|------------------------------|--------------------------------|-------------------------|
| Enter company search criteria ar                                  | d click search to view results |                                                  |                                                                                                    |                              |                                |                         |
| Company Name                                                      | Country                        | С                                                | ompany Type                                                                                                    |                              |                                |                         |
|                                                                   | Please Select                  | • 3                                              | Brd Party Certifier                                                                                                    | •                            |                                |                         |
| Company Status                                                    | Approval Start Date            |                                                  | Approval End Date                                                                                                    |                              |                                |                         |
| Approved                                                          | •                              |                                                  |                                                                                                    |                              | Search                         |                         |
| Search Results 218 record(                                        | ;) found                       |                                                  |                                                                                                    |                              | Evenent Tex Even               |                         |
|                                                                   |                                |                                                  |                                                                                                    |                              | Export To: Exce                | I CSV                   |
| Company                                                           |                                | Туре                                             | Address1                                                                                                    | City                         | State                          | CSV<br>Country          |
| Company<br>Select Accurate Technology Co.,                        | Ltd.                           | Type<br>3rd Party Certifie                       | Address1<br>r F1, Bldg. A, Changyuan<br>New Material Port, Keyuan<br>Rd., Science & Industry<br>Park, Nanshan                              | City<br>Shenzhen             | State<br>Guangdong             | CSV<br>Country<br>China |
| Company<br>Select Accurate Technology Co.,<br>Select Adesso, Inc. | Ltd.                           | Type<br>3rd Party Certifie<br>3rd Party Certifie | Address1<br>r F1, Bldg. A, Changyuan<br>New Material Port, Keyuan<br>Rd., Science & Industry<br>Park, Nanshan<br>r 21 Penn Plaza Suite 909 | City<br>Shenzhen<br>New York | State<br>Guangdong<br>New York | CSV<br>Country<br>China |